# GUÍA DE USO DE AULAVC

Paso a paso para estudiantes y docentes

Versión 1.0 – Julio 2025 www.aulavc.com

## ¿Qué es AulaVC?

AulaVC es una plataforma académica visual para estudiantes y docentes de fotografía, diseño y producción audiovisual. Aquí puedes subir trabajos, recibir retroalimentación y mejorar tu proceso creativo.

## PARA ESTUDIANTES

#### 1. Registro en AulaVC (Estudiantes)

- Accede a www.aulavc.com
- Haz clic en 'Ingreso estudiantes'
- En la página que se abre, selecciona "Registrarse"
- Completa los campos requeridos:
  - Nombre completo
  - Correo
  - Cédula
  - Área (fotografía, diseño, etc.)
  - Nivel académico
- Recibirás un correo de confirmación para activar tu cuenta.

#### 2. Ingreso al aula

- Ve a www.aulavc.com
- Haz clic en 'Ingreso estudiantes'
- Ingresa con tu correo y contraseña
- Si olvidaste tu contraseña, puedes recuperarla desde el mismo panel.

#### 3. Subir tus trabajos

- Una vez ingreses, haz clic en el botón 'Entregar tarea'
- Se mostrará un listado de todas las tareas vigentes
- Selecciona la tarea a la que deseas responder
- Aparecerá un formulario donde deberás:
  - Escribir el título de tu entrega
  - Agregar una descripción del trabajo
  - Seleccionar el tema asignado
- Por cada fotografía, debes hacer clic en 'Adicionar recurso' y subir el archivo

correspondiente

- Una vez termines, haz clic en 'Actualizar tarea' para guardar tu entrega
- Formatos aceptados: JPG, PNG, PDF, MP4

#### 4. Ver retroalimentación

- Una vez tu docente califique el trabajo, recibirás una notificación
- Accede a tu tarea entregada
- Verás la calificación (de 1 a 5) y los comentarios del profesor.

### **PARA DOCENTES**

#### **1. Registro en AulaVC (Profesores)**

- Accede a www.aulavc.com
- Haz clic en 'Ingreso profesores'
- En la página que se abre, selecciona "Registrarse"
- Completa los campos requeridos:
  - Nombre completo
  - Correo institucional
  - Cédula
  - Área asignada
  - Rol docente
- Recibirás un correo de confirmación para activar tu cuenta.

#### 2. Ingreso al aula

- Ve a www.aulavc.com
- Haz clic en 'Ingreso profesores'
- Ingresa con tu correo y contraseña

#### 3. Evaluar trabajos de estudiantes

- Después de ingresar, el docente puede crear una nueva tarea
- Haz clic en el botón 'Crear nueva tarea'
- Completa los campos requeridos:
  - Título de la tarea
  - Fecha de entrega
  - Número de imágenes permitidas por estudiante
  - Adicionar criterios de evaluación (por ejemplo: composición, técnica, creatividad)
- Publica la tarea para que esté visible para los estudiantes
- Una vez los estudiantes entregan sus trabajos:
  - Accede a cada entrega desde tu panel de clase
  - Evalúa con una calificación numérica (de 1 a 5)
  - Agrega retroalimentación escrita en el campo de comentarios
  - Puedes complementar con notas de voz o videos de retroalimentación

## Soporte y contacto

Para dudas técnicas o problemas con el acceso, escríbenos a:

📧 soporte@aulavc.com

O usa el formulario de contacto en www.aulavc.com